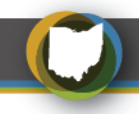

# **Kindergarten Readiness Assessment**

# HOW TO FIND KINDERGARTEN READINESS ASSESSMENT SUMMARY DATA

This document provides an overview of where to find Kindergarten Readiness Assessment (KRA) and Kindergarten Readiness Assessment Revised (KRA-R) aggregated results reported to the Education Management Information System (EMIS). If you need assistance finding KRA or KRA-R data, please contact KRAhelp@education.ohio.gov.

The information can be found in the following locations:

**Download Data -** Summary tables for all years of Kindergarten Readiness Assessment (KRA) and Kindergarten Readiness Assessment Revised (KRA-R). There are 5 files available for each year starting with the 2014-2015 school year.

- Building KRA has results by traditional Public-School building.
- Community School KRA has results calculated by Community School.
- District Disaggregated KRA has results by district and student groups (Disability, Economic Disadvantaged, English Learner, Gender, Race/Ethnicity, Race/Ethnicity, and Gender).
- District KRA has results by Traditional Public School District and by County.
- State Overall KRA has results for state overall and broken out by student groups.

**Note:** In the Download Data section, all files are labeled with "KRA" though beginning in school year 2020-21 the results are for the shortened version, the "KRA-R."

Advanced Reports Report Portal – Most reports are interactive via dropdown lists, radio buttons or check boxes. The Kindergarten Readiness Assessment Revised is available in the Report Portal starting with school year 2020-2021. Data is displayed mostly in graphs and tables. For each tab, select the School Year(s), District(s), and Subgroup (s) when applicable. Results are available by District, Community School, State and County.

**Secure Data Center (SDC)** – available only to district and school users who have access. This can be found under OHID in the Report Portal app under 'Secure Data Center', 'Test Results' after the data has been submitted to EMIS.

Department

of Education

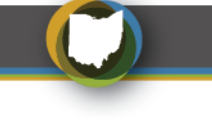

## **Download Data:**

1. Go to <a href="https://reportcard.education.ohio.gov/">https://reportcard.education.ohio.gov/</a> and select the 3 lines in the upper right corner to see the drop-down menu, then select Download Data.

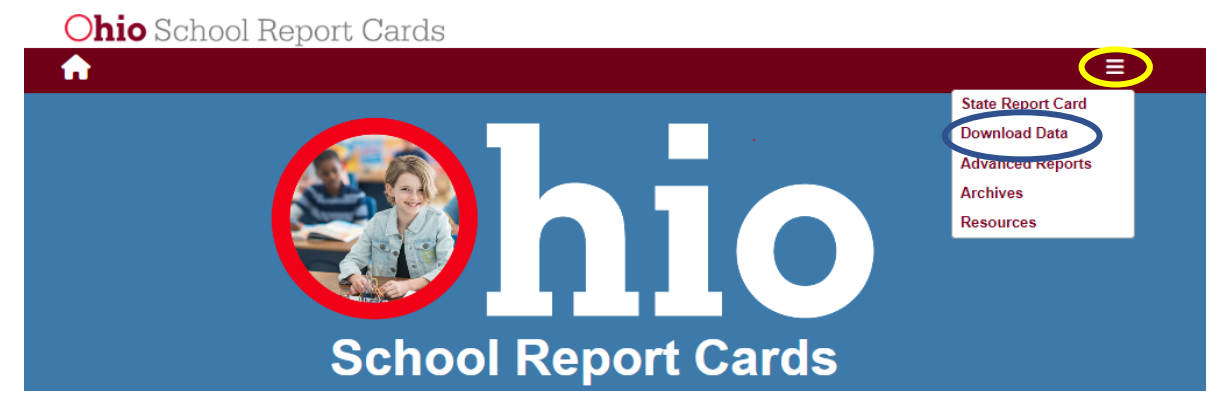

2. Select the school year(s), categories, and/or data file. The 'select a data file to download' box will populate with the files available based on selections made in the school year and categories options.

Select a data file to download

Select one or more school years. To see files for all available school years, leave this filter empty.

| 2021-2022 | 2013-2014 |
|-----------|-----------|
| 2020-2021 | 2012-2013 |
| 2019-2020 | 2011-2012 |
| 2018-2019 | 2010-2011 |
| 2017-2018 | 2009-2010 |
| 2016-2017 | 2008-2009 |
| 2015-2016 | 2007-2008 |
| 2014-2015 | 2006-2007 |
|           | 2005-2006 |

Select one or more categories. To see files for all available categories, leave this filter empty.

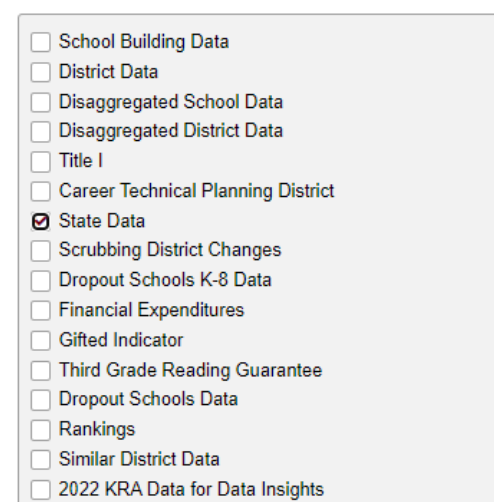

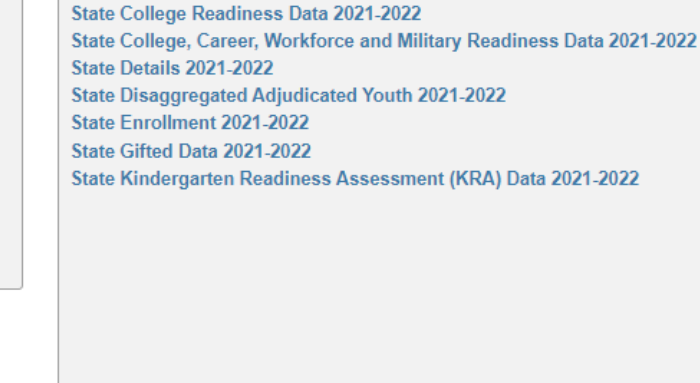

District and School Contact Information 2021-2022

3. After selecting the file to view, it should appear at the bottom of the screen as an Excel file. **Click on the file** and it will open to the Data Notes tab. The **data** will be available **on the other tab(s)**.

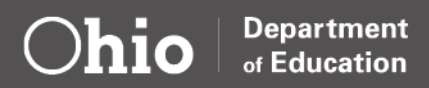

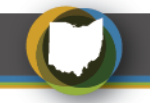

#### Advanced Reports:

1. Go to <u>https://reportcard.education.ohio.gov/</u> select the 3 lines in the upper right corner to see the drop-down menu, then select Advanced Reports.

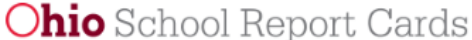

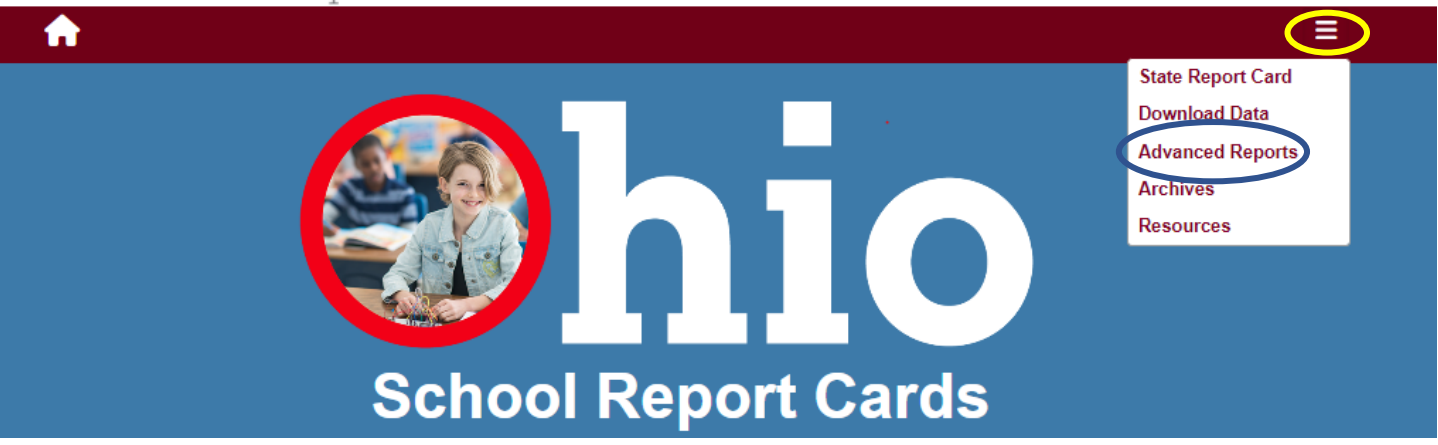

## 2. Select Public Data.

#### **Ohio Department of Education Report Portal**

Welcome to the new Ohio Department of Education Report Portal! ODE produces many reports providing information on a variety of topics. ODE is in the early stages of transitioning to a new reporting platform, and the Reports Portal currently contains reports for the following topics:

Select a report from the menu to run it. To help you zero in on the specific information you are looking for or to simply explore the data, most reports are interactive via dropdown lists, radio buttons, or check boxes.

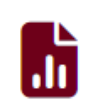

#### Public Data

Reports for public districts and schools using academic, attendance, enrollment and financial data.

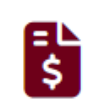

#### Finance

Reports about School Foundation Payments and Five Year Forecast.

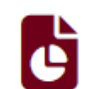

#### Nonpublic Data

Reports for nonpublic schools and homeschool students using academic, enrollment and scholarship data.

3. Select Early Learning.

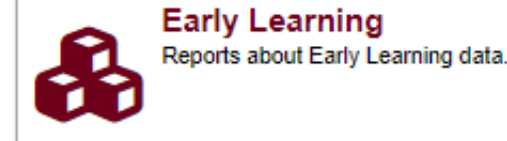

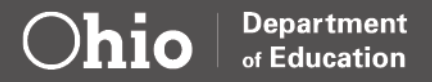

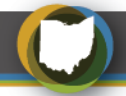

4. Select District Kindergarten Readiness or State Kindergarten Readiness.

#### **Ohio Department of Education Report Portal**

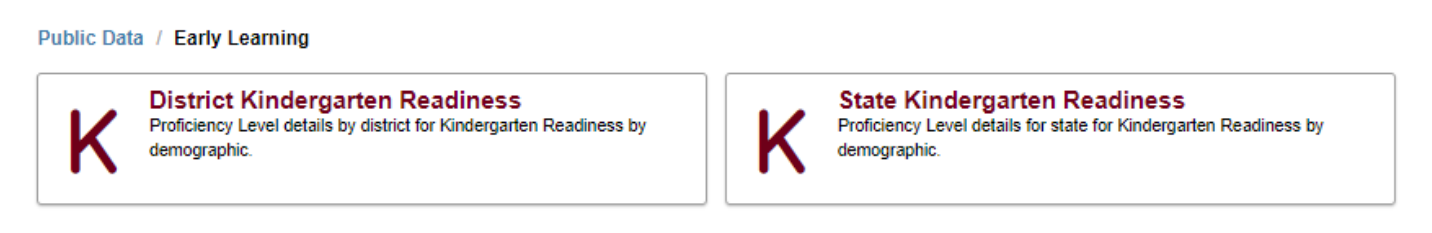

Note: There may be many tabs available to select at the bottom of the screen.

| State Overview - Overall Score | State Overview - Language & Literacy | State Trends - Overall Score | State Trends - Language & Literacy | State - Overall Score Detail | State - Language & Literacy - Detail |
|--------------------------------|--------------------------------------|------------------------------|------------------------------------|------------------------------|--------------------------------------|
|                                |                                      |                              |                                    |                              |                                      |

5. The information can be **printed** or **exported** using the icons on the right side of the screen.

| Home 🗸                                                                                                    |                                                                             | f 🎽 🖬 💿 🔈                                                |
|----------------------------------------------------------------------------------------------------|-----------------------------------------------------------------------------|----------------------------------------------------------|
| Obio     Department<br>Education     District Kinck       Choose a School Year     2021-2022 School Year     2021-2022 School Year       2021-2022 School Year     2021-2022 School Year     2021-2022 School Year       Ar Arth Academy - 000556 (Frankin) | lergarten Readiness Assessment (Revised) - Language & Literacy              | <pre>? i ci co co co co co co co co co co co co co</pre> |
| District - Overall Score District - Language & Literacy                                                                                                    | Overall Score - Demographic Detail Language & Literacy - Demographic Detail |                                                          |

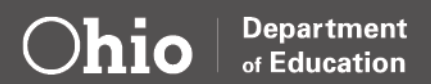